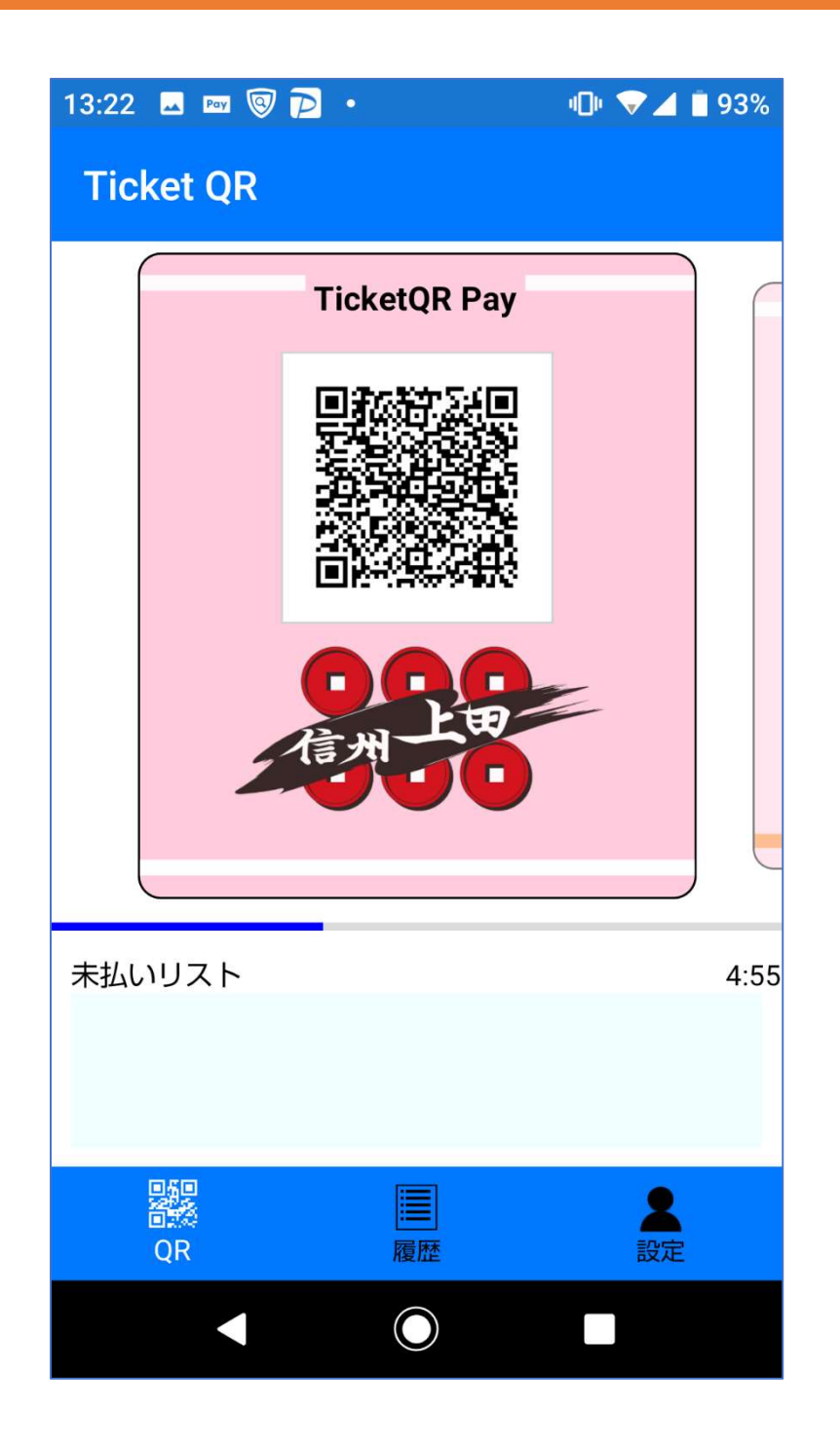

# TicketQR アプリ初期画面

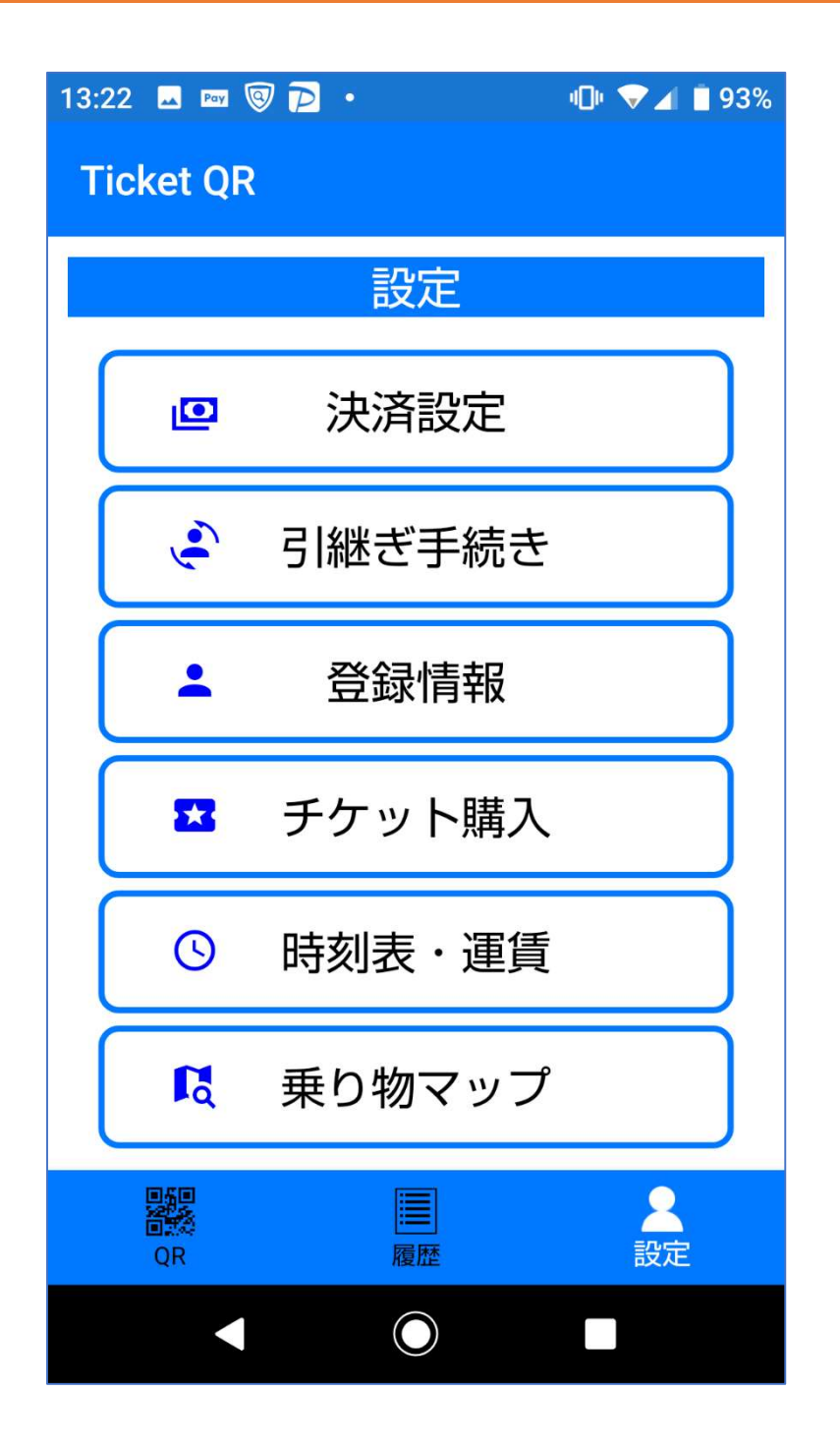

### 設定画面

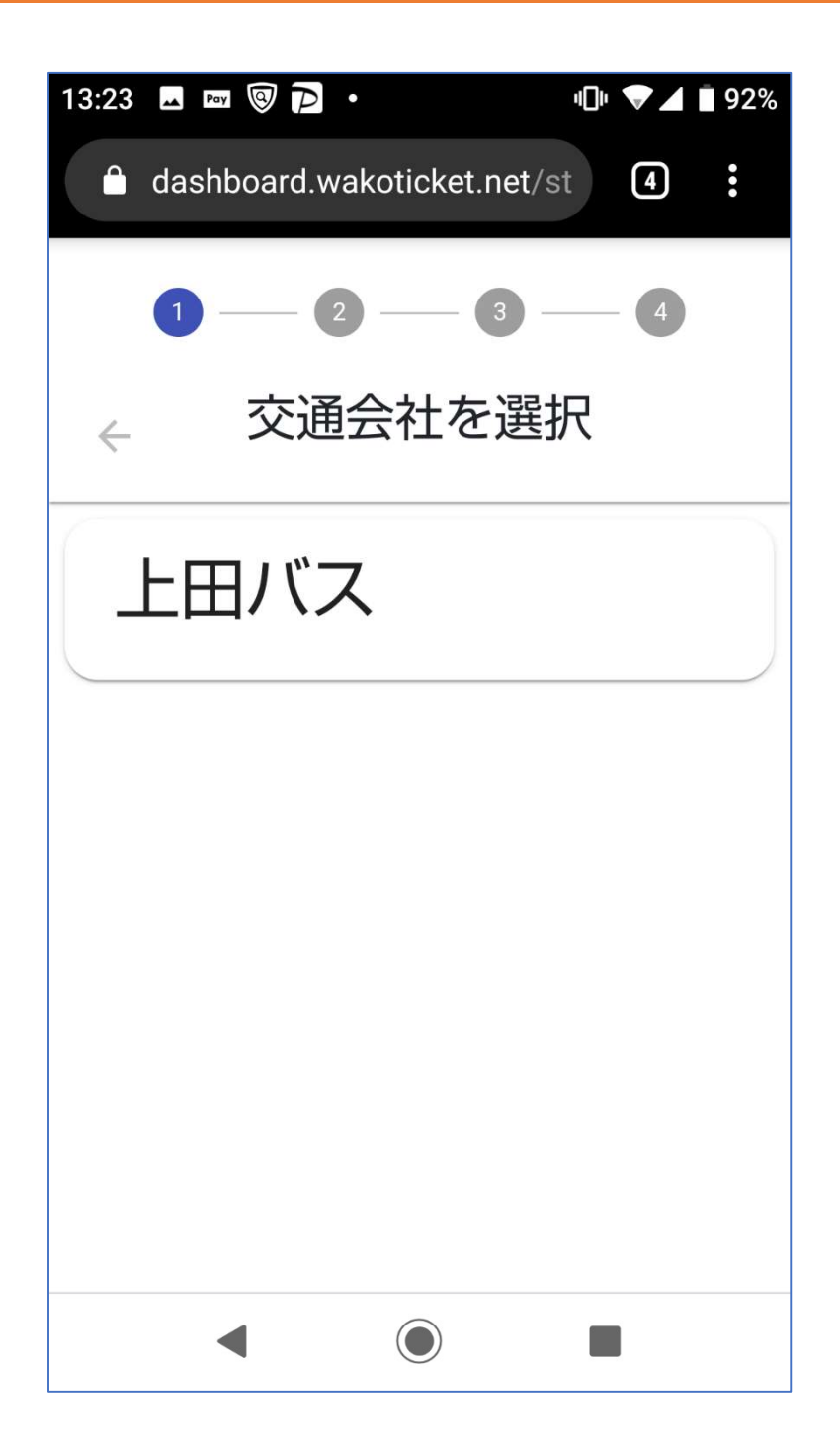

交通会社選択画面

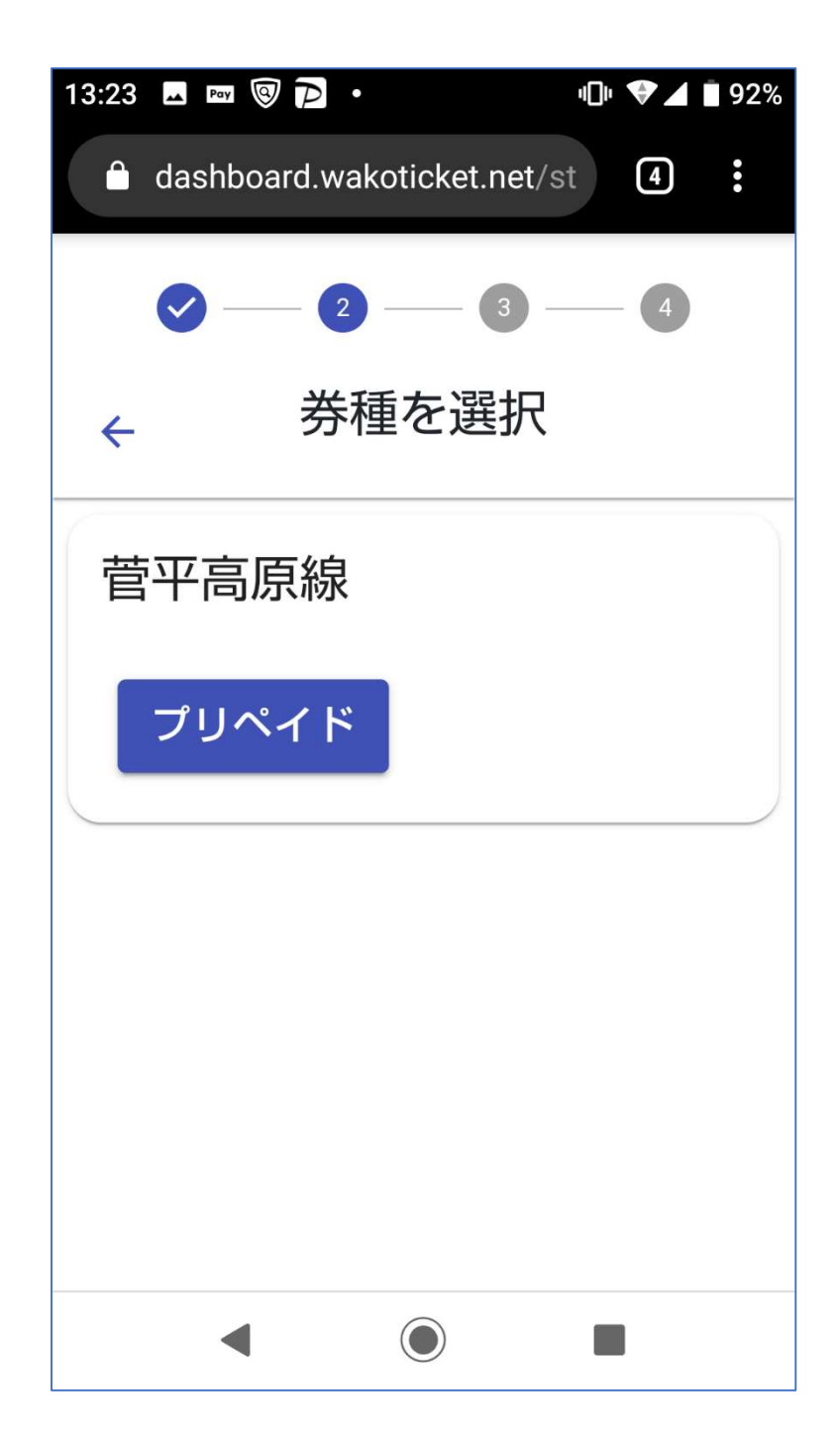

### 券種選択画面

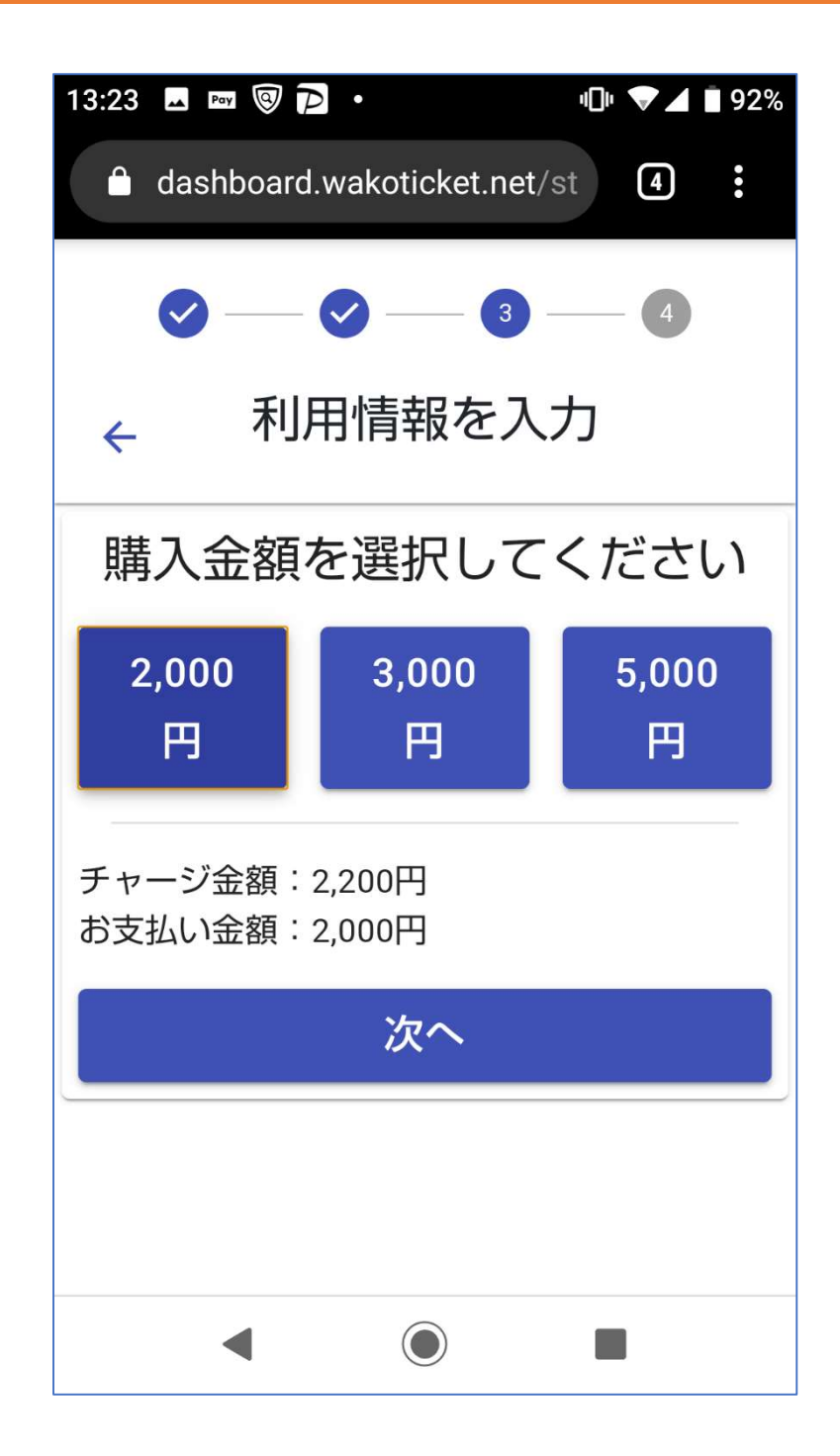

#### 購入金額選択画面

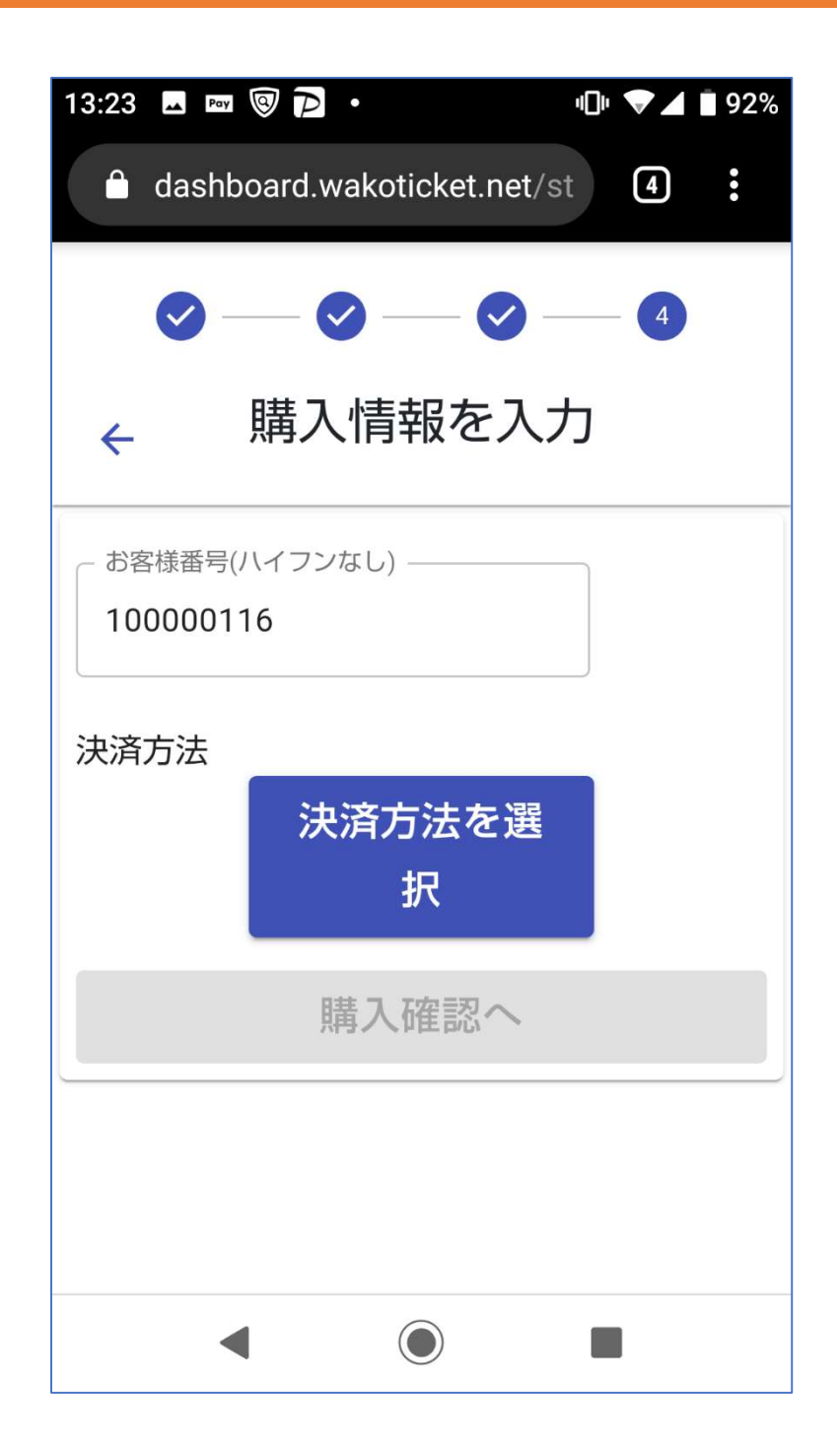

### 決済方法選択画面(未確定)

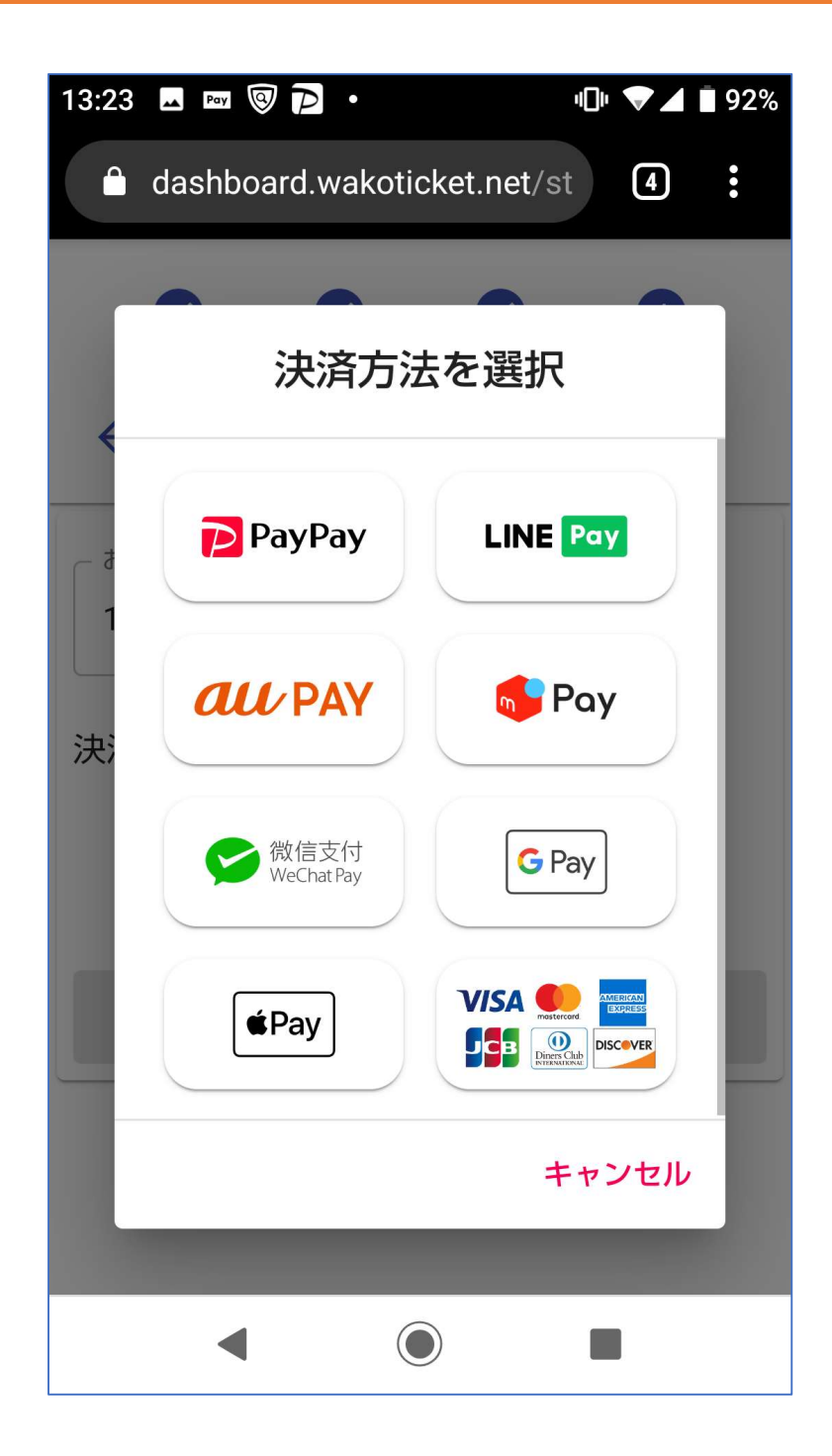

# 決済方法選択ダイアログ

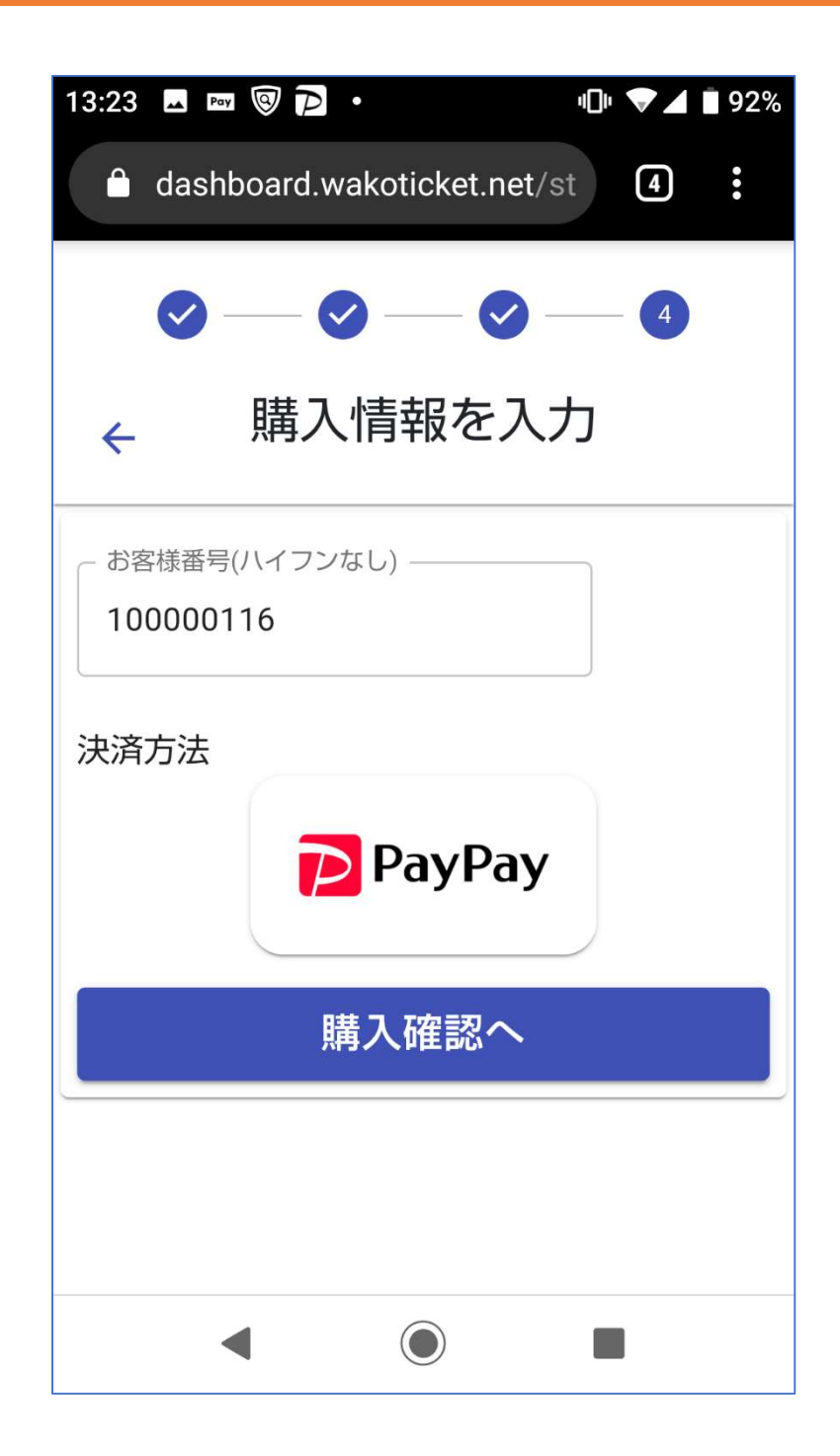

## 決済方法選択画面(確定)

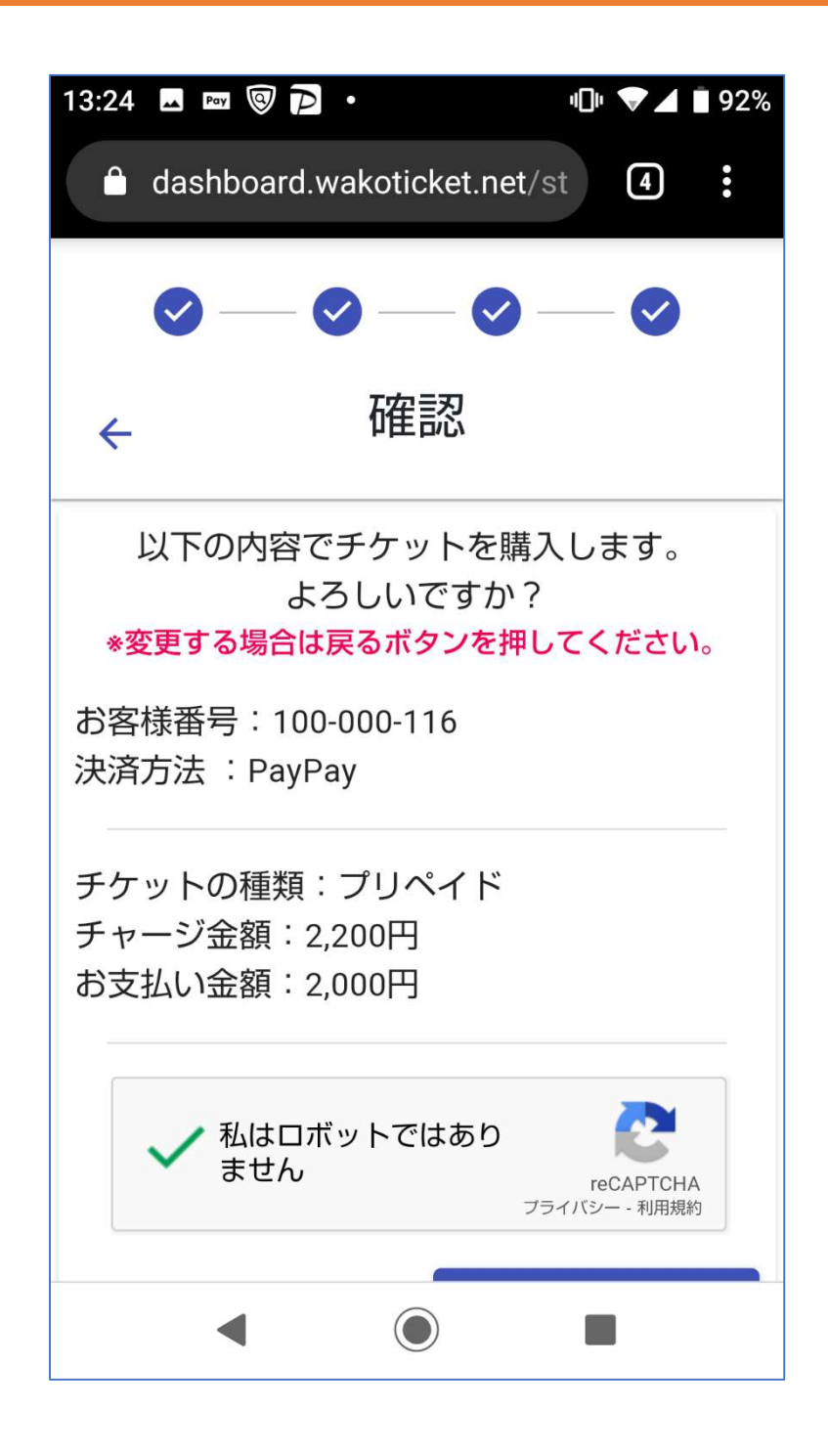

### 購入内容確認画面

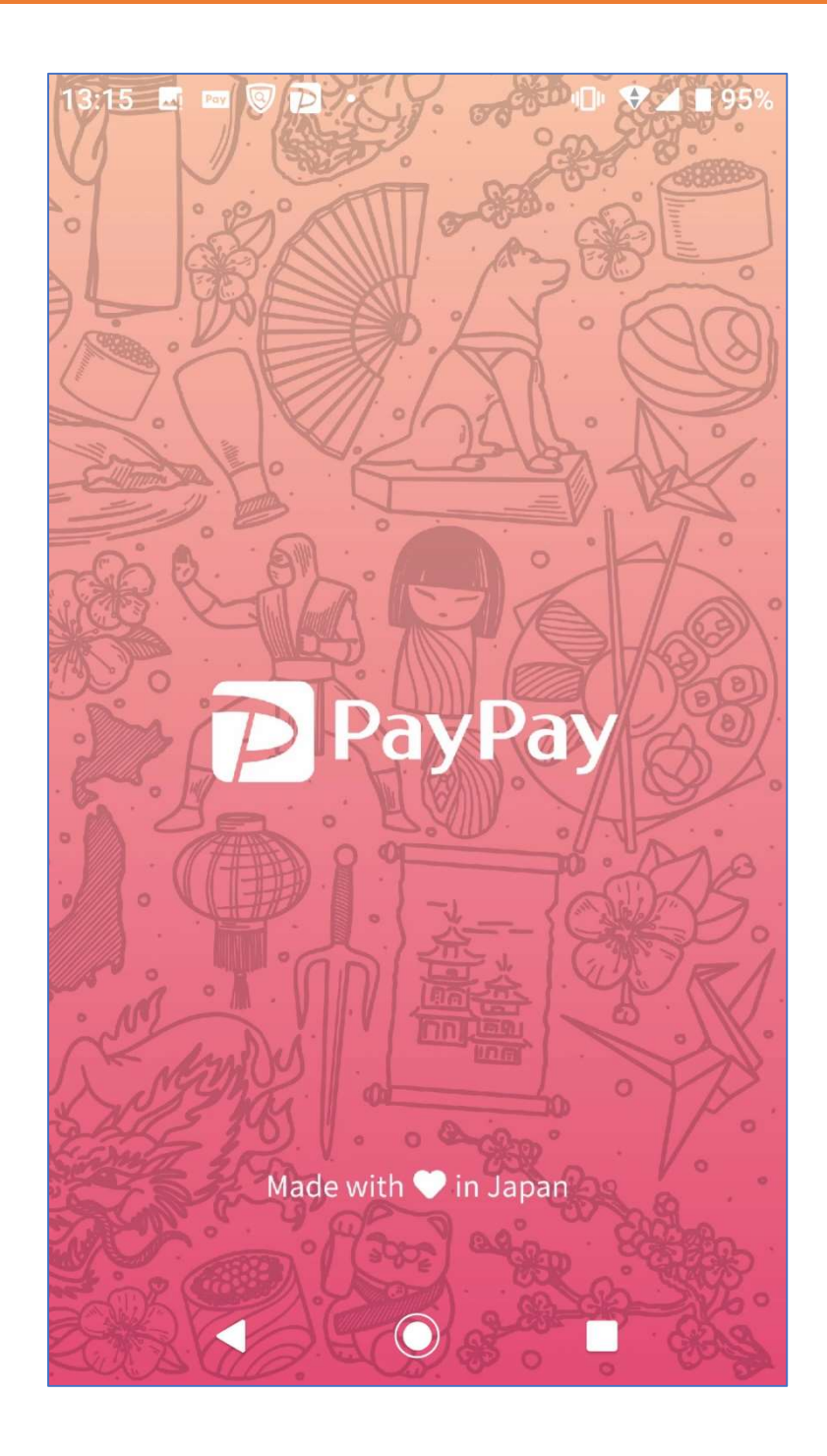

(PayPay 様アプリ起動・・・)

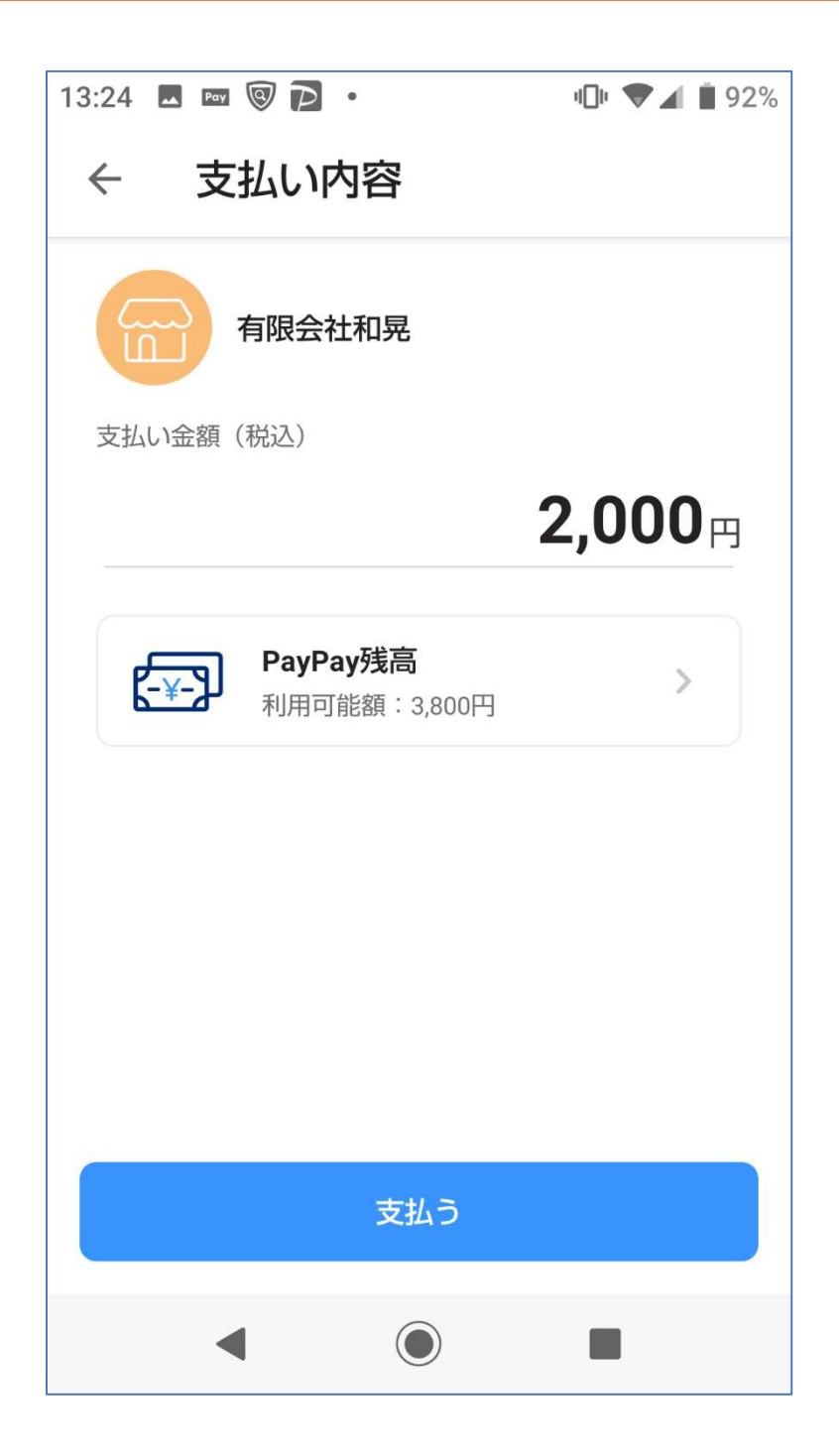

# 支払い内容確認・支払い実行画面

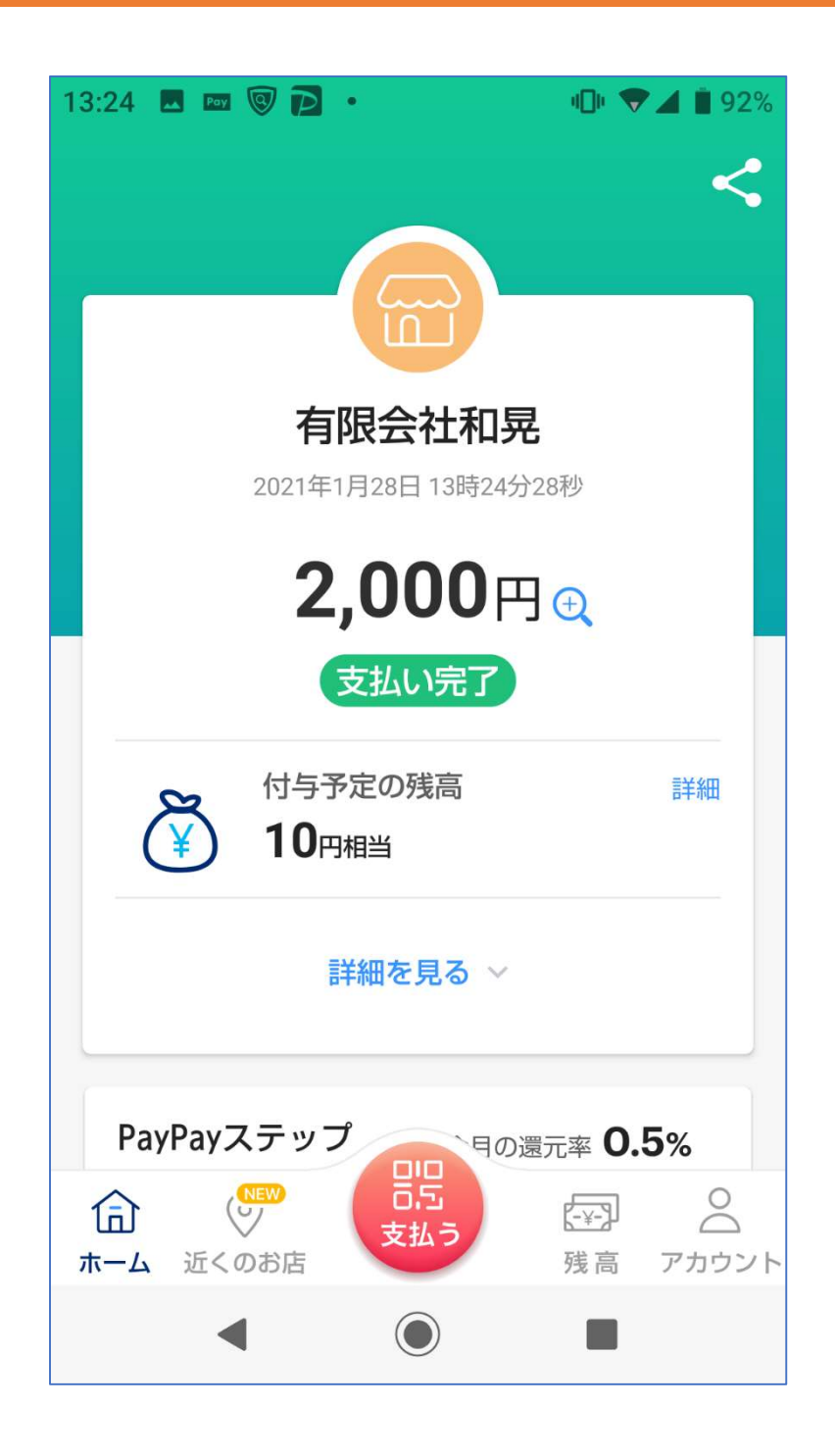

# (PayPay 様アプリ支払い完了)

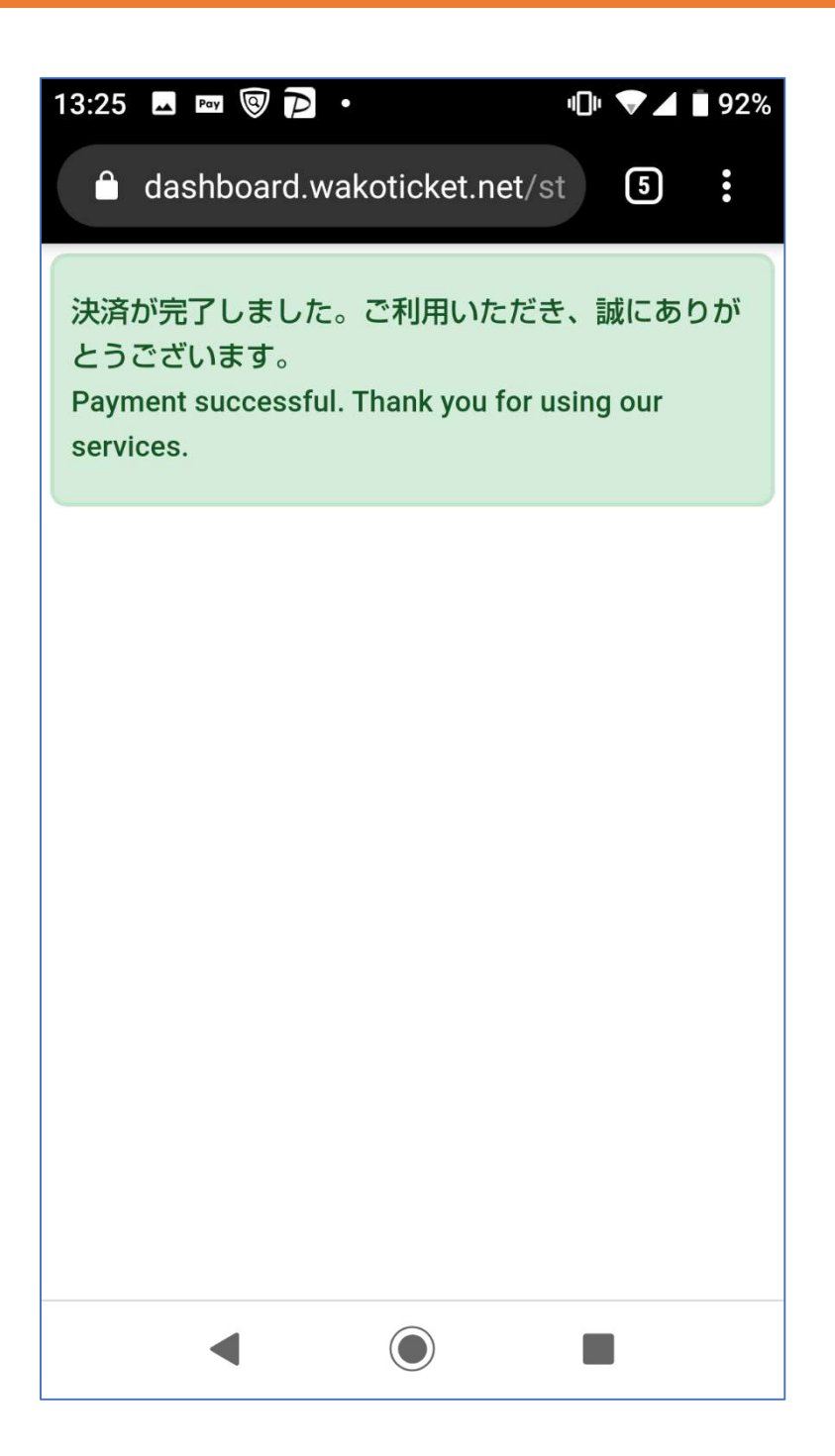

支払い完了通知画面

-以上-

WAKO CO., LTD.